## Slim Toegang: gebruik van de app 'Toegang' op uw smartphone

Wilt u gebruik maken van de app 'Toegang' om alle algemene deuren in uw woongebouw en/of het Slim Slot van uw voordeur te openen?

Volg dan de stappen in deze handleiding.

#### Let op:

De app 'Toegang' moet u downloaden op een smartphone, waarop u ook uw e-mailprogramma heeft staan. De app maakt gebruik van Bluetooth, deze functie moet ook op uw smartphone staan.

Lukt het downloaden niet? Dan is uw smartphone mogelijk niet geschikt.

#### De app 'Toegang'

Heeft u een iPhone? Download de app 'Toegang' via de App Store. Volg de stappen op pagina 2 en 3.

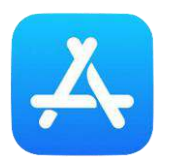

Heeft u een smartphone van een ander merk? Download de app 'Toegang' via de Play Store. Volg de stappen op pagina 4 en 5.

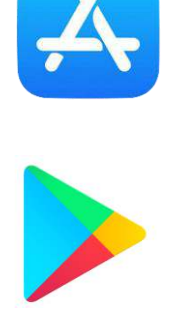

### Stap 1. (iPhone)

Installeer de app 'Toegang' op uw iPhone.

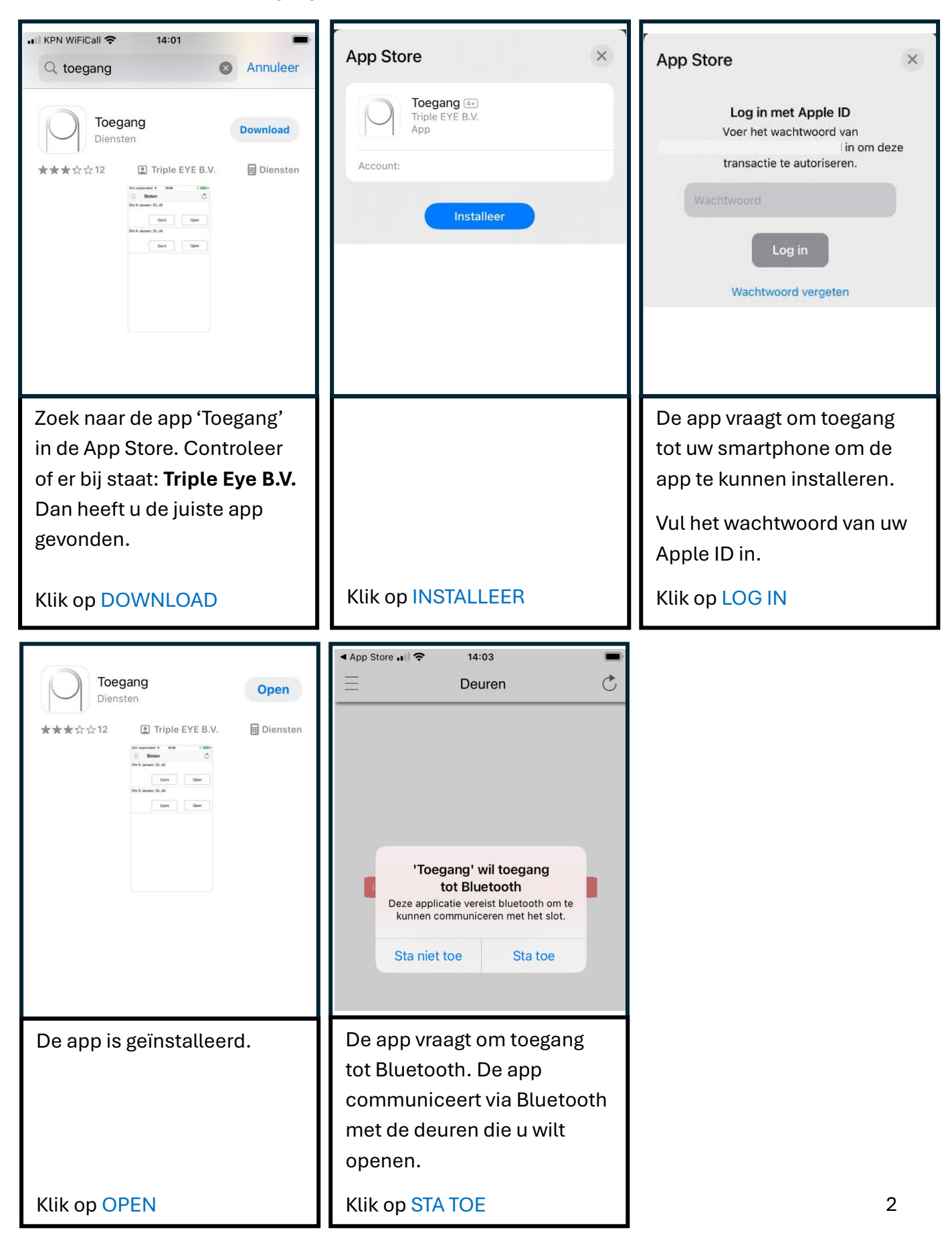

## Stap 2. (iPhone)

Activeer de registratiecode uit de e-mail van Red Easy

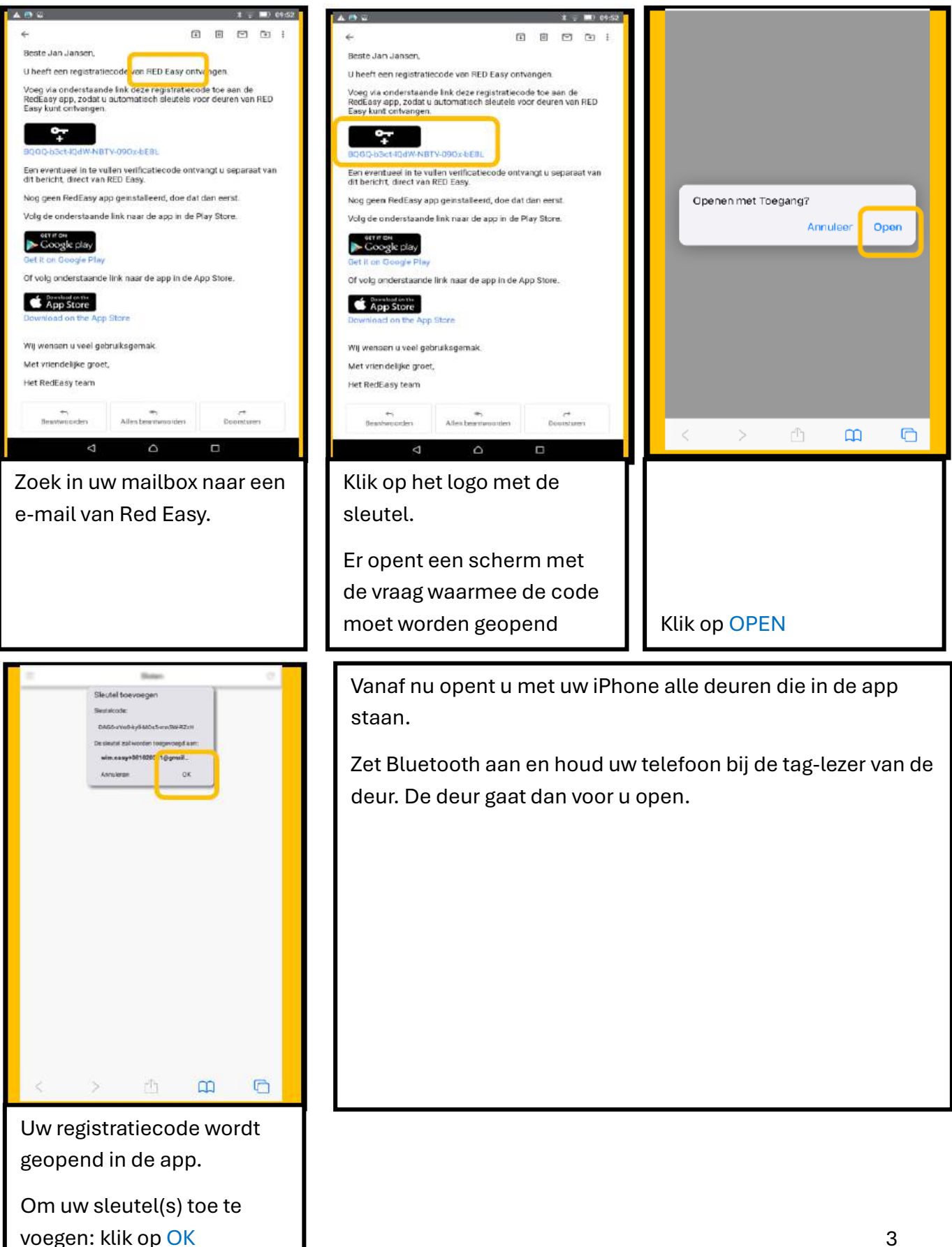

# Stap 1. (Android)

Installeer de app 'Toegang' op uw Android smartphone.

| Toegang<br>Triple Eye B.V.                                                                                                    | Toegang<br>⊯ Geïnstalleerd Openen | 17:09 ଅ ିତ B. • ଅବେଲା 31% ଲ                                                                                                    |
|----------------------------------------------------------------------------------------------------|-----------------------------------|----------------------------------------------------------------------------------------------------|
| 2,9★         10K+         3           64 reviews ⊙         Downloads         PEGI 3 ⊙                                                                                                    |                                   |                                                                                                    |
| Image: State Control (State)     Image: State Control (State)     Image: State Control (State)     Image: State Control (State)       Image: State Control (State)     Image: State Control (State)     Image: State Control (State)     Image: State Control (State)       Image: State Control (State)     Image: State Control (State)     Image: State Control (State)     Image: State Control (State)       Image: State Control (State)     Image: State Control (State)     Image: State Control (State)     Image: State Control (State)       Image: State Control (State)     Image: State Control (State)     Image: State Control (State)     Image: State Control (State)       Image: State Control (State)     Image: State Control (State)     Image: State Control (State)     Image: State Control (State)       Image: State Control (State)     Image: State Control (State)     Image: State Control (State)     Image: State Control (State)       Image: State Control (State)     Image: State Control (State)     Image: State Control (State)     Image: State Control (State)       Image: State Control (State)     Image: State Control (State)     Image: State Control (State)     Image: State Control (State)       Image: State Control (State)     Image: State Control (State)     Image: State Control (State)     Image: State Control (State)       Image: State Control (State)     Image: State Control (State)     Image: State Control (State)     Image: State Control (State)       Image: State Con                                                                                                    |                                   |                                                                                                    |
| Bediening van sloten en het ontvangen van digitale sleutels.                                                                                                    |                                   | Exacte locatie toestemming is nodig om<br>sloten te kunnen scannen. Schakel exacte<br>locatie toestemming in via app rechten<br>onder instellingen.<br>Direct naar app instellingen |
| Zoek naar de app 'Toegang'                                                                                                    |                                   | De app vraagt om toegang                                                                                                    |
| in de PlayStore. Controleer                                                                                                    |                                   | tot uw locatie.                                                                                                    |
| Dan heeft u de juiste app                                                                                                    |                                   | Klik op DIRECT NAAR APP-                                                                                                    |
| gevonden.                                                                                                    |                                   | INSTELLINGEN                                                                                                    |
|                                                                                                    |                                   | en zet daar de toestemming                                                                                                    |
| Klik op INSTALLEREN                                                                                                    | Klik op OPENEN                    | aan                                                                                                    |
| Klik op INSTALLEREN<br>17:10 ▣ ♀ B. • ☞ 중:내 30%                                                                                                    | Klik op OPENEN                    | aan                                                                                                    |
| Klik op INSTALLEREN<br>17:10 ▣⊙B. • ≌ ☜.⊪ 30%≞                                                                                                    | Klik op OPENEN                    | aan                                                                                                    |
| Klik op INSTALLEREN<br>17:10 ▣⊙B. • ≌ ☜.⊪ 30%≞<br>➡ Deuren Ĉ                                                                                                    | Klik op OPENEN                    | aan                                                                                                    |
| Klik op INSTALLEREN<br>17:10 ▣⊙B. • ≌ ☜.⊪ 30%≞<br>≡ Deuren Ĉ                                                                                                    | Klik op OPENEN                    | aan                                                                                                    |
| Klik op INSTALLEREN<br>17:10 ▣ © B. • ≌ ☜ll 30%<br>Deuren C                                                                                                    | Klik op OPENEN                    | aan                                                                                                    |
| Klik op INSTALLEREN<br>17:10 ▣ © B. • ≌ ☜ll 30%<br>■ Deuren C                                                                                                    | Klik op OPENEN                    | aan                                                                                                    |
| Klik op INSTALLEREN<br>17:10 ▣ ♀ B. • ♥ ☜II 30% ■<br>= Deuren C                                                                                                    | Klik op OPENEN                    | aan                                                                                                    |
| Klik op INSTALLEREN<br>17:10 ▣ ♀ ₽ ♥ ☜II 30%<br>■ Deuren C                                                                                                    | Klik op OPENEN                    | aan                                                                                                    |
| Klik op INSTALLEREN<br>17:10 BOB. BOB Deuren C                                                                                                    | Klik op OPENEN                    | aan                                                                                                    |
| Klik op INSTALLEREN                                                                                                    | Klik op OPENEN                    | aan                                                                                                    |
| It is a constrained of the second of the second of the | Klik op OPENEN                    | aan                                                                                                    |
| Klik op INSTALLEREN     17:10 ID O B.     Deuren     Oeren      Voeg de registratiecode uit uw uitnodiging toe.   De app vraagt om een                                                                                                    | Klik op OPENEN                    | aan                                                                                                    |
| Klik op INSTALLEREN     Image: Image: Ima       | Klik op OPENEN                    | aan                                                                                                    |
| Klik op INSTALLEREN     17:10   Image: Deuren   Image: Deuren   Image: Deuren   Image: Deuren   Voeg de registratiecode uit uw uitnodiging toe.   Image: Deuren   De app vraagt om een registratiecode.   Image: Deuren   Image: Deuren                                                                                                    | Klik op OPENEN                    | aan                                                                                                    |
| Klik op INSTALLEREN     Image: Image: Ima       | Klik op OPENEN                    | aan                                                                                                    |

### Stap 2. (Android) Activeer de registratiecode uit de e-mail van Red Easy

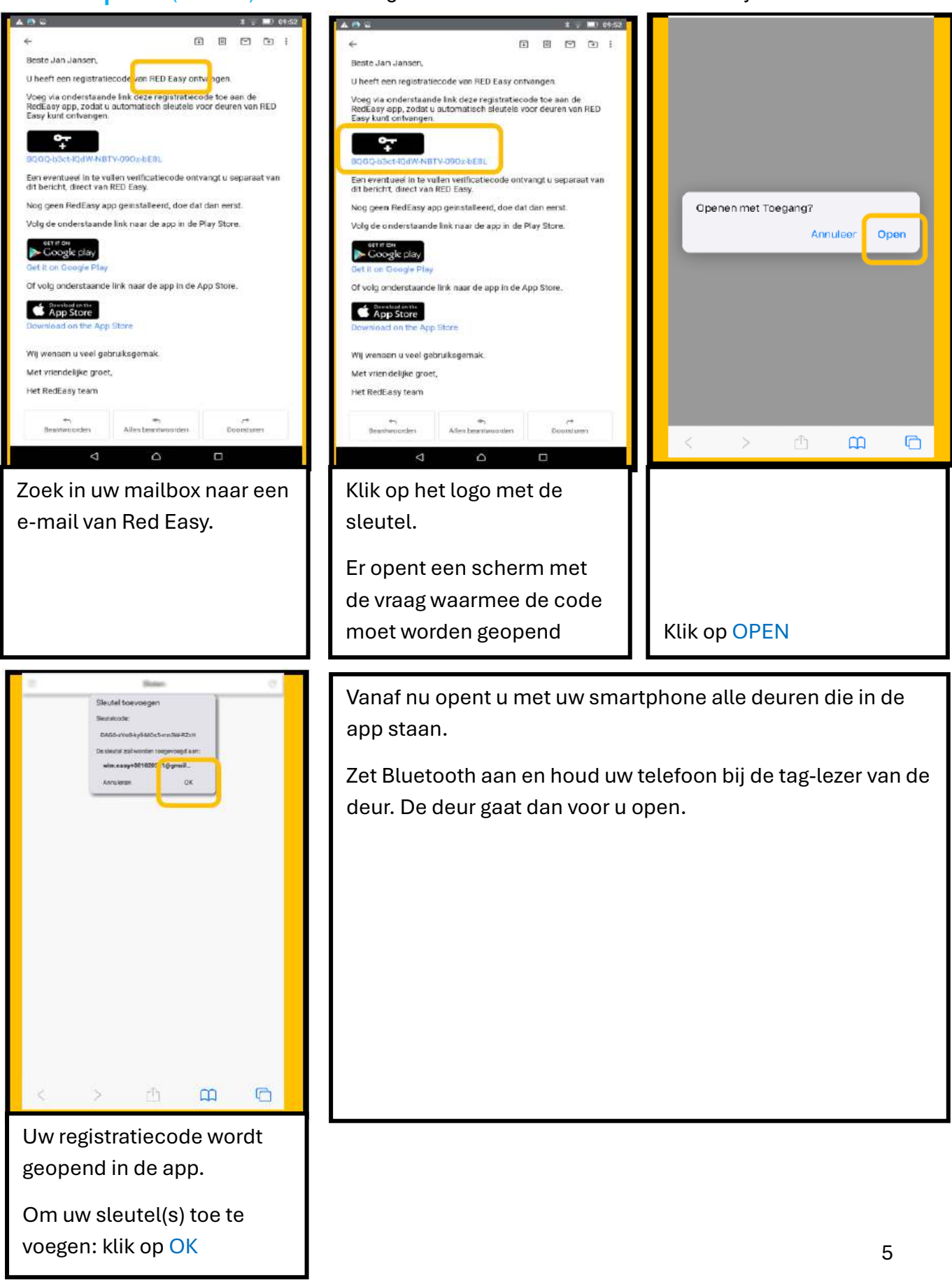